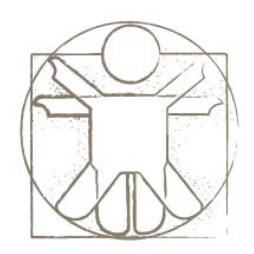

#### **Sketchify Tutorial** Getting Started – Creating a New Project

sketchify.sf.net

Željko Obrenović

z.obrenovic@tue.nl

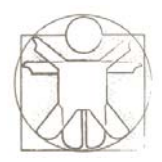

# Agenda

- Main Sketchify Window
- Creating a New Project
- Sketchify Editor
- Modes of Working

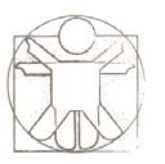

#### **Main Sketchify Window**

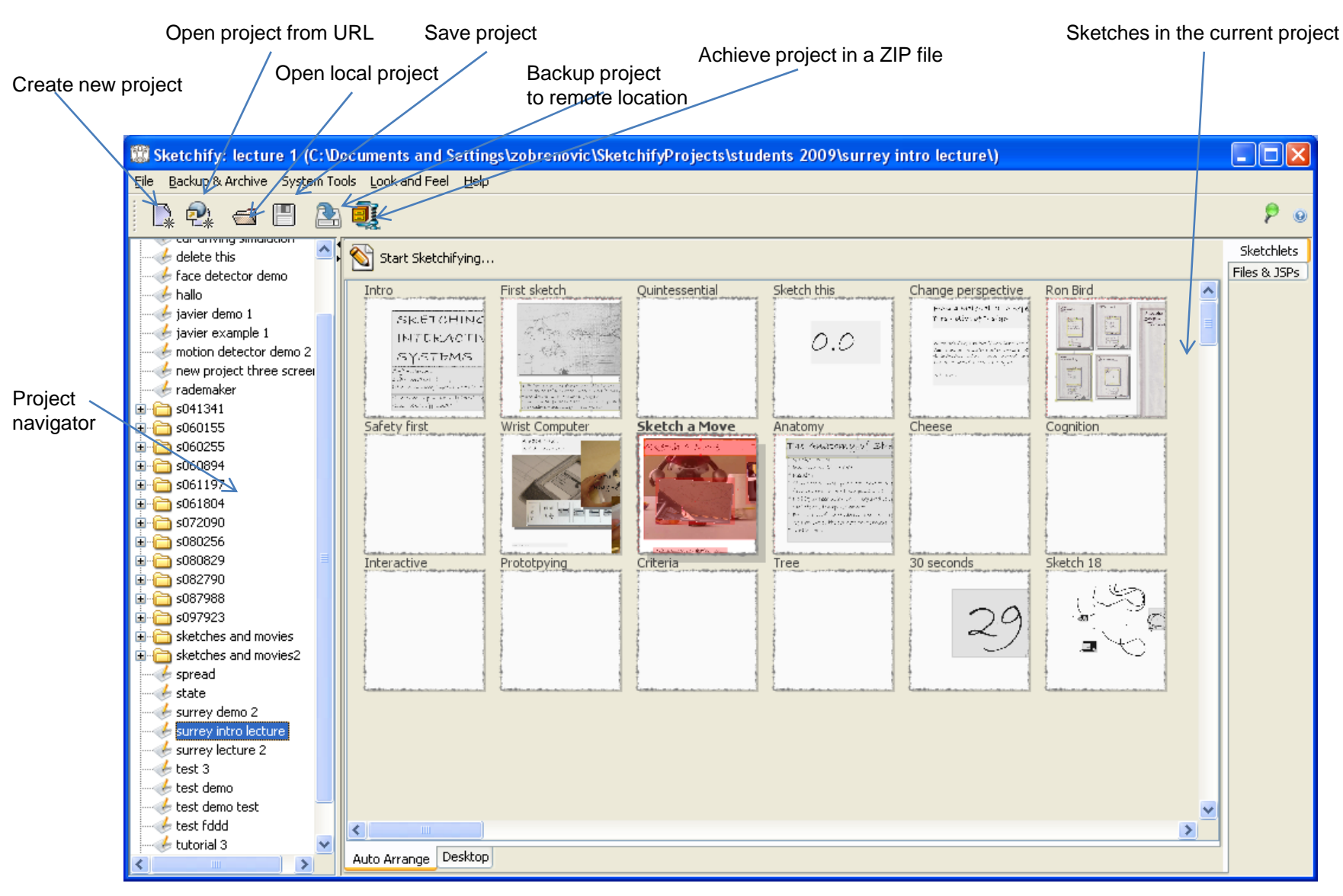

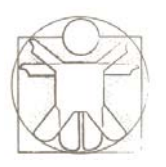

# Main Sketchify Window – Desktop Tab

• In desktop tab, you can manually arrange the sketches on the "desktop"

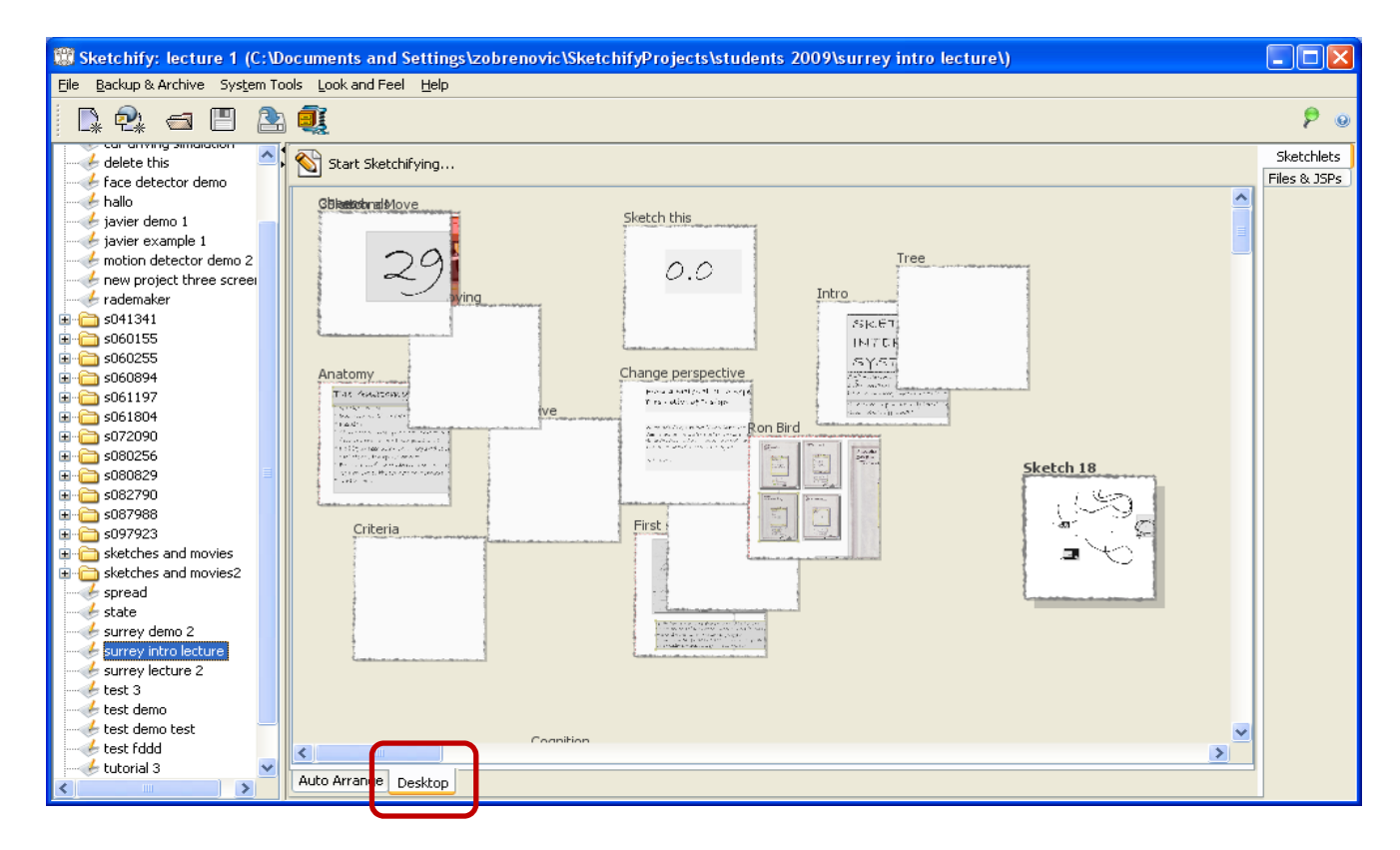

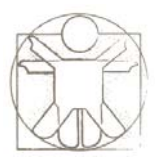

### **Creating a New Project**

| Sketchify: hallo (C:\Documents and Settings\zobrenovic\SketchifyProjects\students 2009\hallo\)                                                                                                    |                                  |
|----------------------------------------------------------------------------------------------------|----------------------------------|
| le Backup & Archive System Tools Look and Feel Help                                                                                                    |                                  |
|                                                                                                    | ۶ و                              |
| Carl drong smalleton Face detector demo Face detector demo Face detector                                                                                                    | Sketchlets<br>iles & JSPs<br>AME |
| Project name: project name                                                                                                    |                                  |
| Image: Substrain Substrain Substrai | reated<br>s)                     |
|                                                                                                    |                                  |
| Project folder.<br>Project folder.<br>For each project<br>spread<br>state<br>surrey demo 2<br>surrey intro lecture<br>Project folder.<br>For each project<br>(with the name<br>project).                                                                                                    | ct, a<br>created<br>of the       |
| surrey lecture 2<br>test 3<br>test demo<br>test demo test<br>test fddd<br>tutorial 3<br>Auto Arrange Desktop                                                                                                    |                                  |

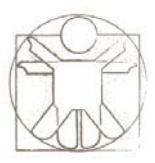

### **Sketchify Editor**

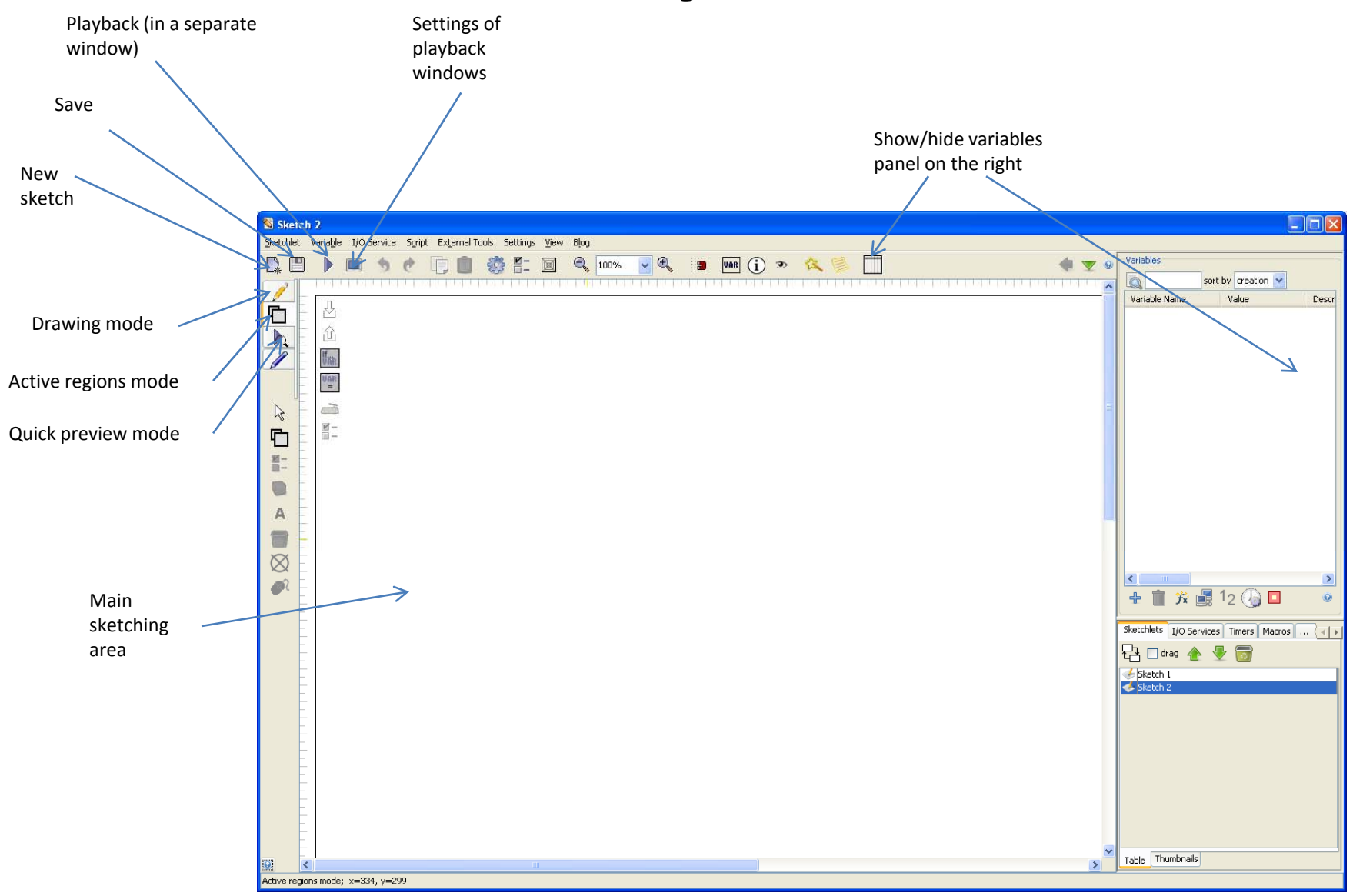

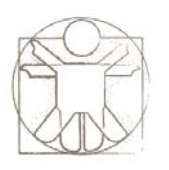

## **Editor Modes**

#### • Drawing Mode

 Draw on the background bitmap image of the sketchlet. You can use simple standard options to create simple images, import a file from the file, or open it in the external editor for complex processing.

#### • Active Regions Mode

- Working with regions in the sketchlets
- Quick Preview Mode
  - quickly execute and test your sketchelts
- Annotation Mode
  - Drawing annotation on top of the background image and regions. You can use all drawing commands as in the drawing mode.

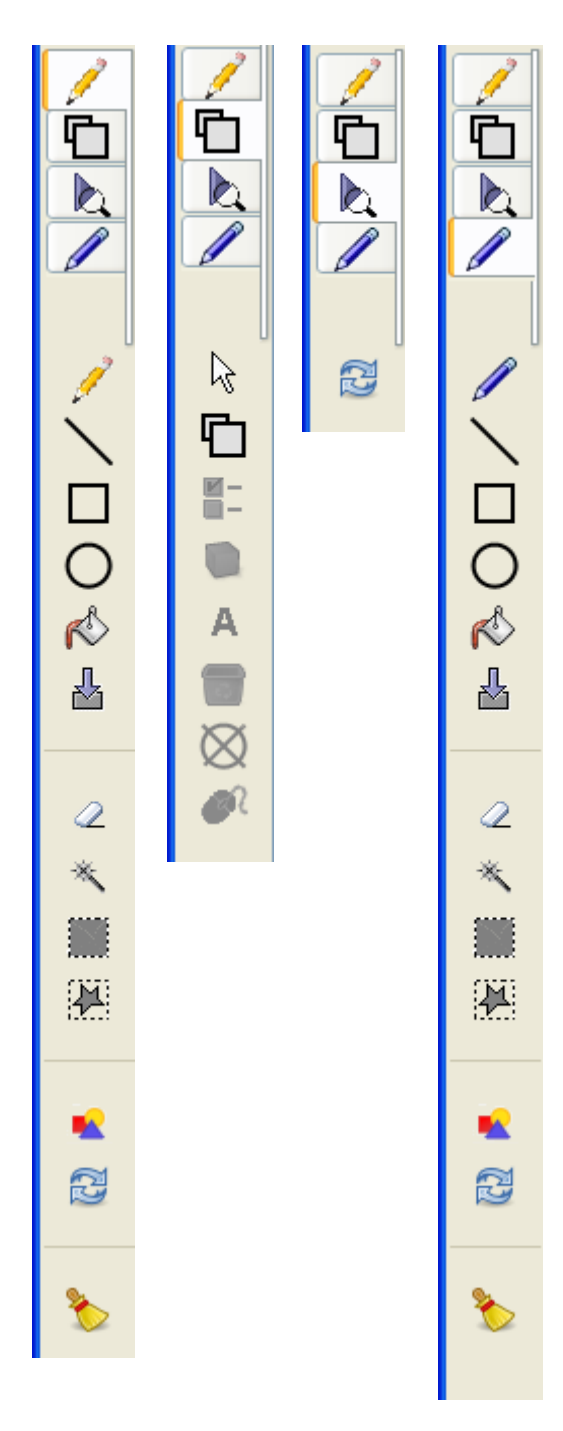